# Οδηγίες Εγκατάστασης hol double-play NetFasteR WLAN

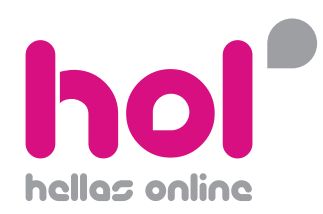

- 1. Συσκευή NetFasteR WLAN (στο εξής θα ονομάζεται "Router")
- 2. Τροφοδοτικό με καλώδιο για σύνδεση στην πρίζα
- 3. ADSL Splitter (διαχωριστήs)
- 4. 2 γκρι τηλεφωνικά καλώδια
- 5. 1 κίτρινο καλώδιο δικτύου για σύνδεση του Router με υπολογιστή μέσω θύρας δικτύου Ethernet
- 6. Φίλτρο τηλεφωνικής συσκευής
- 7. Έντυπο με οδηγίες εγκατάστασης
- 8. Οδηγός κατασκευαστή

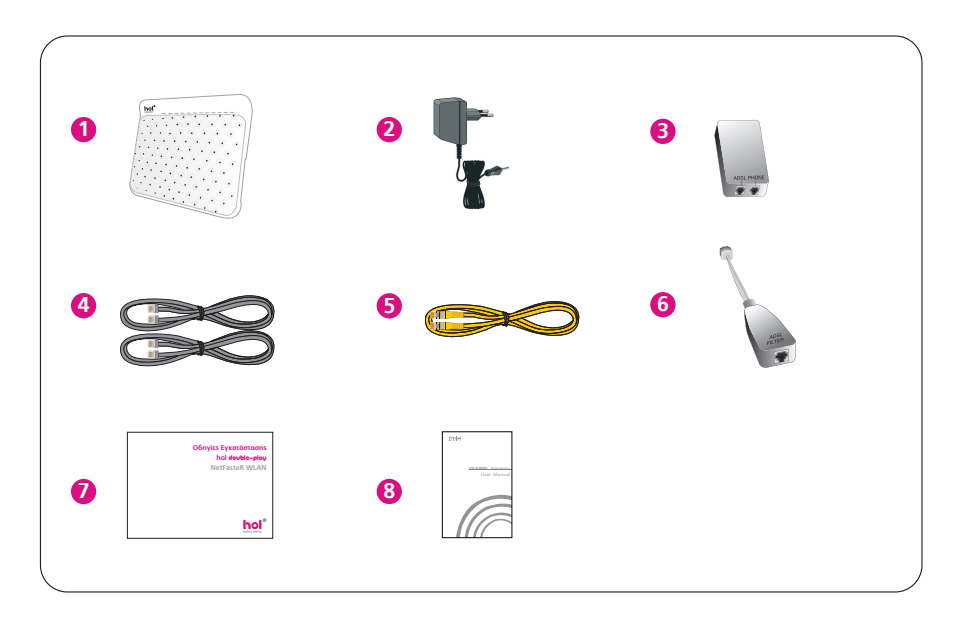

#### Οδηγίεs σύνδεσηs Router NetFasteR WLAN

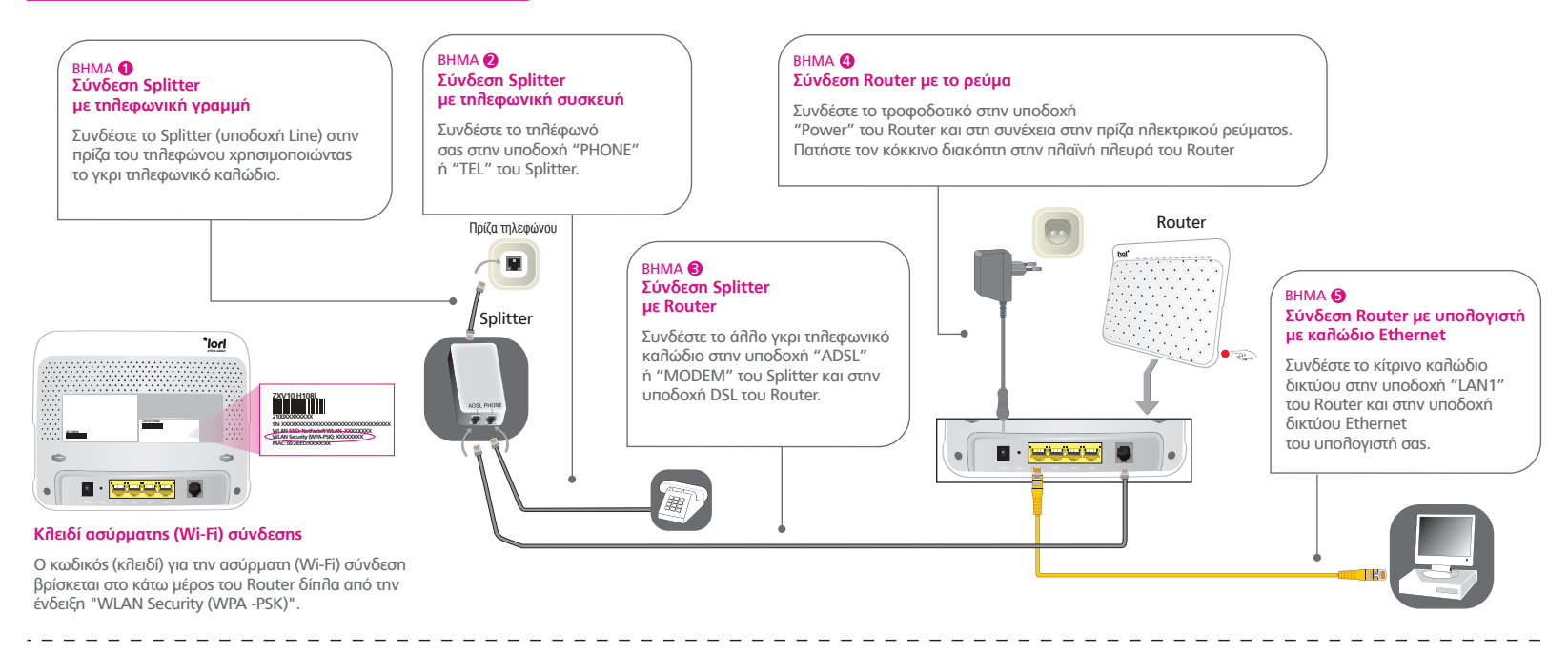

#### Σύνδεση υπόλοιπων τηλεφωνικών συσκευών

Σε περίπτωση που έχετε τηλεφωνικές συσκευές και σε άλλους χώρους, θα πρέπει <u>απαραίτητα</u> να τοποθετήσετε φίλτρο σε αυτές. Συνδέστε το καλώδιο της τηλεφωνικής σας συσκευής στην υποδοχή "ADSL Filter" του φίλτρου και στη συνέχεια συνδέστε το φίλτρο με την πρίζα της τηλεφωνικής γραμμής που βρίσκεται στον τοίχο.

#### Σύνδεση υπολογιστή με καλώδιο Ethernet

**ΠΡΟΣΟΧΗ!** Για να χρησιμοποιήσετε τη θύρα Ethernet/LAN βεβαιωθείτε αρχικά ότι στον υπολογιστή σαs υπάρχει εγκατεστημένη κάρτα δικτύου. Μπορείτε να το ελέγξετε στην πίσω όψη του υπολογιστή εάν υπάρχει με την ένδειξη "LAN" ή δικτύου.

Συνδέστε τη μία άκρη του κίτρινου καλωδίου δικτύου στην υποδοχή "LAN1" του Router και την άλλη άκρη του στην υποδοχή δικτύου Ethernet του υπολογιστή σας.

#### Ασύρματη (Wi-Fi) σύνδεση για Windows XP

Βεβαιωθείτε ότι έχει ανάψει η ένδειξη WLAN στο Router! Αν όχι, πατήστε συνεχόμενα για 5″ το διακόπτη WLAN στην πλαϊνή πλευρά του Router.

Bήμα 1: Ανοίξτε το μενού Start, επιλέξτε Control Panel και κάντε διπλό κλικ στην επιλογή Network and Internet Connections.

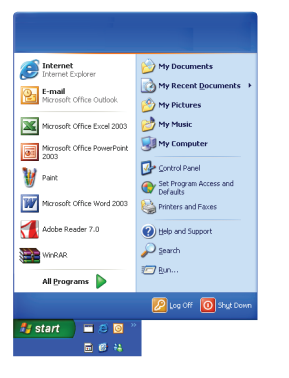

Βήμα 2: Στο παράθυρο «Network connections» που εμφανίζεται κάντε δεξί κλικ στην επιλογή «Wireless Network Connections» και επιλέξτε «Properties».

| 🐓 Control Panel                |                      |                      |                             |                        |                    |                           |                       |
|--------------------------------|----------------------|----------------------|-----------------------------|------------------------|--------------------|---------------------------|-----------------------|
| File Edit View Favorites Tools | Help                 |                      |                             |                        |                    |                           | <b>1</b>              |
| 🕝 Back - 🕥 - 🏂 🔎               | iearch 💫             | olders               | •                           |                        |                    |                           |                       |
| Address 🔂 Control Panel        |                      |                      |                             |                        |                    |                           | 💌 🔁 Go                |
| Control Panel (8)              | د<br>Accessibility   | Add Hardware         | Kild or                     | administrative         | automatic          | Configuration             | Pate and Time         |
| Switch to Category View        | Options              |                      | Remov                       | Tools                  | Updates            | Manager                   |                       |
| See Also 🛞                     | Sisplay.             | Folder Options       | Easts                       | Satur.                 |                    |                           | inva 🐇                |
| 🌯 Windows Update               | Copray               | TODA OPPORT          | Tonca                       | Controllers            | Driver             | Options                   | Java                  |
| Help and Support               |                      | ٩                    | Ċ                           |                        |                    | ي،                        | 4                     |
|                                | Keyboard             | Mail                 | Mouse                       | Network<br>Connections | Phone and<br>Modem | Power Options             | Printers and<br>Faxes |
|                                | 2                    | Q                    |                             | <b>N</b>               |                    | 3                         | 1                     |
|                                | Program<br>Downlo    | QuickTime            | Regional and<br>Language    | Remote<br>Control      | Run<br>Advertis    | Scanners and<br>Cameras   | Scheduled<br>Tasks    |
|                                | ۲                    |                      | Ø,                          | 3                      | <b>3</b>           |                           | 82                    |
|                                | Security<br>Center   | SoundMAX<br>AudioESP | Sounds and<br>Audio Devices | Speech                 | System             | Taskbar and<br>Start Menu | User Accounts         |
|                                |                      |                      |                             |                        |                    |                           |                       |
|                                | Windows<br>CardSpace | Windows<br>Firewall  | Wireless<br>Network Set     |                        |                    |                           |                       |

Βήμα 3: Στο παράθυρο που εμφανίζεται επιλέξτε «Wireless Networks», ενεργοποιήστε την επιλογή «Use Windows to configure my wireless network settings» και επιλέξτε «View Wireless Networks» από το πλαίσιο «Available Networks».

| . Wirel       | less Network C                                      | onnectio                    | n Prope                    | rties                          | ? 🔀     |
|---------------|-----------------------------------------------------|-----------------------------|----------------------------|--------------------------------|---------|
| General       | Wireless Network                                    | a Advan                     | ced                        |                                |         |
| ₩Use          | windows to confi                                    | gure my wii                 | eless netw                 | ork settings                   |         |
| Avai          | able getworks:                                      |                             |                            |                                |         |
| To o<br>abou  | annect to, disconn<br>t wireless networks           | sot from, or<br>in range, o | find out m<br>slick the bu | ore information<br>aton below. |         |
|               |                                                     |                             | View Wi                    | reless Networl                 | ke l    |
| Auto<br>belox | med networks:<br>matically connect to<br>A:<br>WLAN | > available                 | netwolks i                 | Move go                        | ed<br>S |
| Learn         | Add Re<br>about <u>setting up r</u><br>autation.    | move<br>vireless net        | Pt <u>op</u> erti<br>mark  | es<br>Ad <u>v</u> ance         | d       |
|               |                                                     |                             | ОК                         |                                | ancel   |

Βήμα 4: Στο παράθυρο «Wireless Network Connection» που εμφανίζεται επιθέξτε από τη λίστα την εγγραφή «NetFasteR WLAN» και πατήστε «Connect».

| Notwark Tanks                                          | Choose a wireless network                                                                           |
|--------------------------------------------------------|----------------------------------------------------------------------------------------------------|
| 💋 Nafresh network like                                 | Olds an item in the latibulow to connect to a giveless network in range or to get more information. |
| Set up a wrokso retwork<br>for alterne or small office | (col) HUAN                                                                                          |
| Related Tasks                                          |                                                                                                    |
| Loan about wreless<br>solverlang                       |                                                                                                    |
| Change the order of<br>preferred technolis             |                                                                                                    |
| Change advanced<br>oktings                             |                                                                                                    |
|                                                        |                                                                                                    |
|                                                        |                                                                                                    |
|                                                        |                                                                                                    |
|                                                        |                                                                                                    |

Βήμα 5: Στο παράθυρο «Wireless Network Connection» στο πεδίο «Network key» εισάγετε τον κωδικό που βρίσκεται στο κάτω μέρος του Router δίπλα από το πεδίο «WLAN Security (WPA -PSK)». Επαναλάβετε δεύτερη φορά την εισαγωγή στο πεδίο «Confirm network key» και πατήστε «Connect».

| Wireless Network Conn                                    | ection 🛛                                                                                                   |
|----------------------------------------------------------|----------------------------------------------------------------------------------------------------|
| The network 'WLAN' requires<br>key helps prevent unknown | s a network key (also caled a WEP key or WPA key). A network<br>intruders from connecting to this network. |
| Type the key, and then dick                              | Connect.                                                                                                   |
| Network key:                                             | ••••••                                                                                                    |
| Confirm network key:                                     | ••••••                                                                                                    |
|                                                          | Connect Cancel                                                                                             |
|                                                          |                                                                                                    |

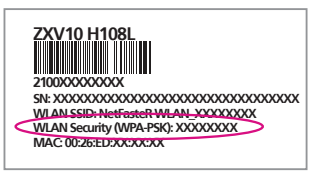

Βεβαιωθείτε ότι έχει ανάψει η ένδειξη WLAN στο Router! Αν όχι, πατήστε συνεχόμενα για 5" το διακόπτη WLAN στην πλαϊνή πλευρά του Router.

Βήμα 1: Ανοίξτε το μενού Start και επιθέξτε Control Panel.

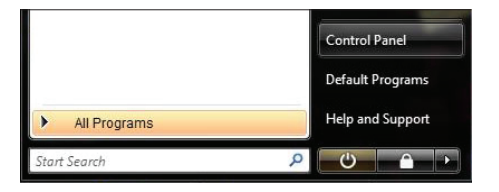

Βήμα 2: Στο παράθυρο που εμφανίζεται κάντε διπλό κλικ στο εικονίδιο «Network and Sharing Center».

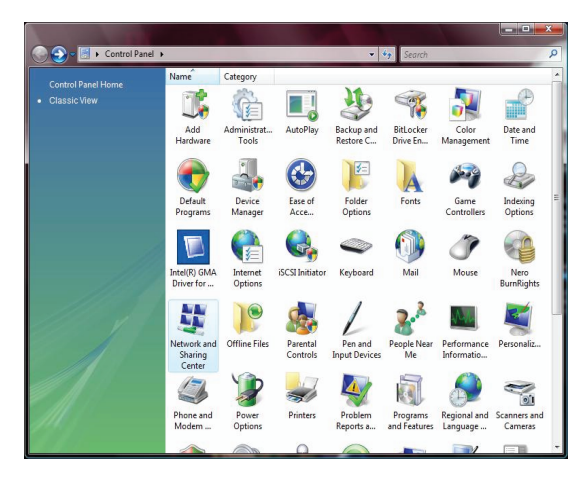

Βήμα 3: Στο παράθυρο που εμφανίζεται κάντε κλικ στο εικονίδιο «Connect to a network».

| 🖉 🔍 🖳 🕨 Control Panel 🕨 I                                                                                        | Network and Sharing Center                               |               |
|----------------------------------------------------------------------------------------------------|----------------------------------------------------------|---------------|
| Tasks<br>View computers and devices                                                                              | Network and Sharing Center                               | View full map |
| Connect to a network<br>Manage wireless networks<br>Set up a connection or network<br>Manage network connections | (his compute)                                            |               |
| Diagnose and repair                                                                                              | Vot connected                                            |               |
| 1                                                                                                    | Wireless networks are available.<br>Connect to a network |               |
| See also                                                                                                    |                                                          |               |
| Windows Firewall                                                                                                 |                                                          |               |

Βήμα 4: Στο παράθυρο «Connect to a network» επιθέξτε το ασύρματο δίκτυο με την ονομασία «NetFasteR WLAN» και πατήστε «Connect».

Βήμα 5: Στο παράθυρο που θα εμφανιστεί στο πεδίο «Security key or passphrase» εισάγετε τον κωδικό που βρίσκεται στο κάτω μέροs του Router δίπλα από το πεδίο «WLAN Security (WPA -PSK)».

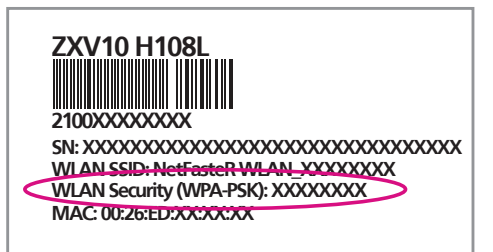

🕈 Βεβαιωθείτε ότι έχει ανάψει η ένδειξη WLAN στο Router! Αν όχι, πατήστε συνεχόμενα για 5″ το διακόπτη WLAN στην πλαϊνή πλευρά του Router.

Bήμα 1: Ανοίξτε το μενού Start και επιλέξτε Control Panel.

|                           | Computer             |
|---------------------------|----------------------|
|                           | Control Panel        |
|                           | Devices and Printers |
|                           | Default Programs     |
|                           | Help and Support     |
|                           |                      |
| All Programs              |                      |
| Search programs and files | Shut down 🔸          |

Βήμα 2: Στο παράθυρο που εμφανίζεται στο εικονίδιο «Network and Internet», κάντε κλικ στην επιλογή «View network status and tasks».

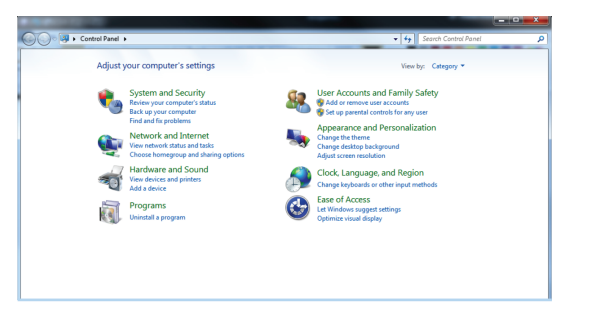

**Βήμα 3:** Στο παράθυρο που θα εμφανιστεί κάντε κλικ στην επιλογή **«Connect to a network»**.

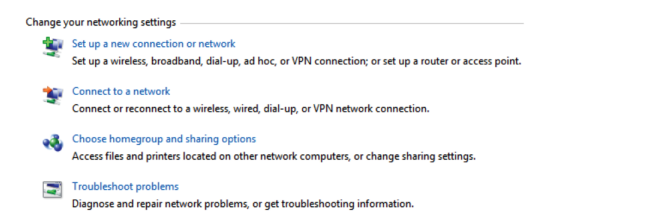

Βήμα 4: Επιλέξτε το «NetFasteR\_WLAN» και πατήστε «Connect».

| ^       |
|---------|
| ller    |
| Connect |
|         |
|         |
|         |

Bήμα 5: Κατά τη διάρκεια ασύρματης σύνδεσης του υπολογιστή σας με το NetFasteR\_WLAN θα σας ζητηθεί το κλειδί ασφαλείας που βρίσκεται στο κάτω μέρος του Router δίπλα από το πεδίο «WLAN Security (WPA -PSK)».

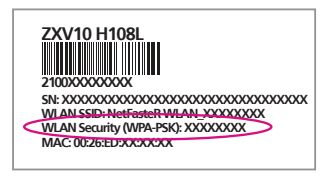

Εισάγετέ το όταν θα σας ζητηθεί.

Η διαδικασία σύνδεσης του υπολογιστή σας με το NetFasteR WLAN ολοκληρώνεται.

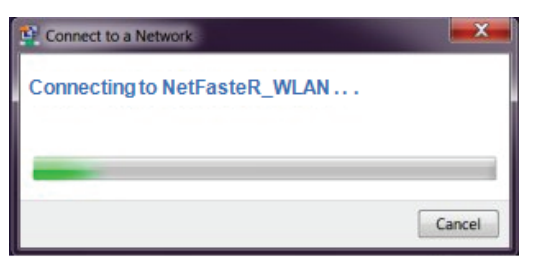

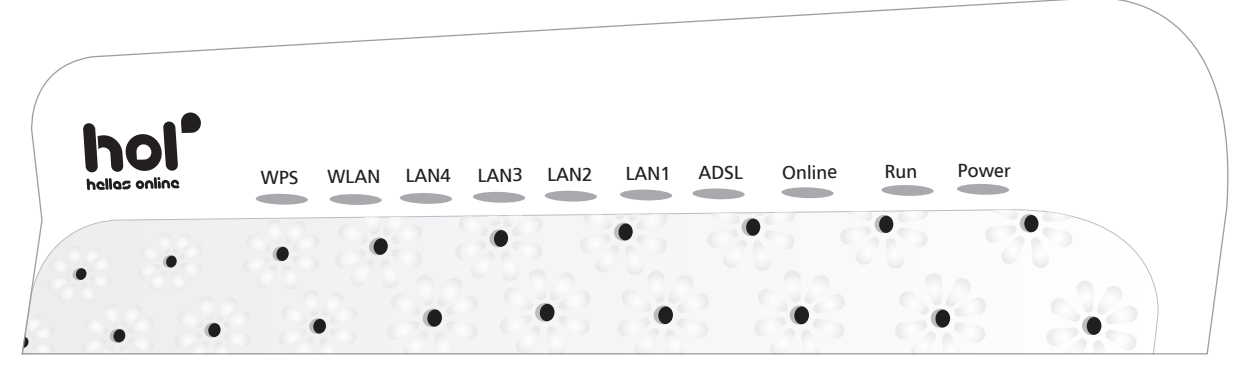

Power: Όταν n ένδειξη Power του Router είναι αναμμένη, n συσκευή τροφοδοτείται κανονικά με ρεύμα.
 Σε αντίθετη περίπτωση n συσκευή δεν είναι αναμμένη και θα πρέπει να τη συνδέσετε στο ρεύμα και να πιέσετε στη θέση On τον κόκκινο διακόπτη στο πλαϊνό μέρος του Router.

2. ADSL: Όταν η ένδειξη ADSL είναι αναμμένη, η σύνδεση ADSL Λειτουργεί σωστά.
Όταν η ένδειξη ADSL αναβοσβήνει, η συσκευή πραγματοποιεί σύνδεση ADSL και γίνεται προσπάθεια συγχρονισμού.

Όταν η ένδειξη ADSL δεν είναι αναμμένη, η προσπάθεια συγχρονισμού απέτυχε ενδεχομένως γιατί η υπηρεσία σας στη hol μπορεί να μην έχει ακόμα ενεργοποιηθεί.

3. Online: Όταν η ένδειξη Online είναι αναμμένη, έχει πραγματοποιηθεί η σύνδεση με το internet μέσω τηs hellas online. Όταν η ένδειξη Online είναι σβηστή δεν έχει πραγματοποιηθεί σύνδεση με το internet.

4. LAN 1/2/3: Όταν n ένδειξη LAN 1 ή 2 ή 3 είναι αναμμένη n σύνδεση του υπολογιστή με καλώδιο Ethernet έχει πραγματοποιηθεί. Όταν n ένδειξη LAN 1 ή 2 ή 3 αναβοσβήνει, υπάρχει ανταλλαγή δεδομένων με τον υπολογιστή σαs μέσω της αντίστοιχης θύρας. Όταν n ένδειξη LAN 1 ή 2 ή 3 δεν είναι αναμμένη, δεν υπάρχει σύνδεση του υπολογιστή σαs με καλώδιο Ethernet.

5. WLAN: Όταν η ένδειξη WLAN αναβοσβήνει, υπάρχει ανταλλαγή δεδομένων προς ή από το ασύρματο Δίκτυο (Wi-Fi). Όταν η ένδειξη WLAN δεν είναι αναμμένη, η σύνδεση μέσω ασύρματου δικτύου είναι απενεργοποιημένη. Για να την ενεργοποιήσετε, πατήστε το διακόπτη WLAN στο πλαϊνό μέρος του Router.

6. Run: Όταν n ένδειξη Run αναβοσβήνει, n συσκευή πειτουργεί κανονικά.

👎 Όλοι οι συνδρομητέs που καλύπτονται από το ιδιόκτητο δίκτυο τηs hellas online μπορούν να έχουν πρόσβαση στο Internet <u>χωρίs να χρειάζεται</u> καμία επιπλέον ρύθμιση στον εξοπλισμό. Συνδέοντας απλά τον εξοπλισμό έχετε πρόσβαση στο Internet.

Σε ρύθμιση του Router, χρειάζεται να προχωρήσετε μόνο αν <u>δεν</u> έχετε πρόσβαση στο Internet (δηλαδή δεν ανοίγουν οι σελίδες με τον browser που χρησιμοποιείτε) και έχουν ανάψει οι λυχνίες Power και ADSL στο Router.

Σε αυτή την περίπτωση θα χρειαστείτε τον «Κωδικό Εγγραφής» που έχετε λάβει ή που θα λάβετε με SMS στο κινητό τηλέφωνο που μας δηλώσατε στην αίτηση ενεργοποίησης και θα πρέπει να ακολουθήσετε τα εξής βήματα:

Βήμα 1: Θα πρέπει να δημιουργήσετε «Όνομα χρήστη» (Username) και «Κωδικό Πρόσβασης» (Password) στην hellas online. Εάν είχατε δημιουργήσει «Όνομα χρήστη» και «Κωδικό Πρόσβασης» στο παρεήθόν, τότε πηγαίνετε κατευθείαν στο Βήμα 2. Αν όχι, ανοίξτε τον Internet Explorer ή οποιοδήποτε πρόγραμμα πλοήγησης και πηγαίνετε στη σεήίδα www.hol.gr/registration. Ακολουθήστε τα βήματα που θα εμφανιστούν στην οθόνη σας επιλέγοντας «Συνέχεια».

Bήμα 2: Ανοίξτε τον Internet Explorer ή οποιοδήποτε πρόγραμμα πλοήγησης και πληκτρολογήστε στη γραμμή διευθύνσεων <u>http://netfaster.wlan</u> ή <u>http://192.168.2.1</u> και πατήστε Enter. Στα πεδία «username» και «password» πληκτρολογήστε τη λέξη «admin» και «admin» και πατήστε «Login».

| hol                                                                |  |
|--------------------------------------------------------------------|--|
| Plass hojn ta continue<br>Usernanie dafam<br>Password ***** Logen. |  |
| Copyright @ 2010 Intracom Telecom S.A.                             |  |

**Βήμα 3**: Στο οριζόντιο menu πατήστε «**Network**» και στη σελίδα που θα εμφανιστεί, στο αριστερό μενού επιλέξτε «**WAN**» -«**WAN Connection**». Στο πεδίο «**Connection Name**» επιβεβαιώστε ότι η προεπιλεγμένη τιμή είναι «**HSip**».

Στα πεδία «Username» και «Password» καταχωρήστε το «Όνομα χρήστη» στη μορφή username@hol.gr και τον «Κωδικό Πρόσβασης» που αποκτήσατε στο Βήμα 1.

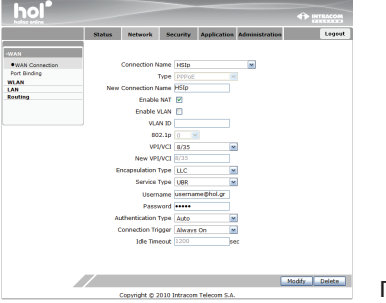

Πατήστε «Modify».

## ΜΑΘΕΤΕ ΓΙΑ ΤΗΝ ΤΑΧΥΤΗΤΑ ΤΗΣ ΣΥΝΔΕΣΗΣ ΣΑΣ

#### Τι πρέπει να γνωρίζετε για την ευρυζωνική σαs (DSL) σύνδεση

Η τεχνολογία aDSL2+, την οποία χρησιμοποιεί η hellas online στο δίκτυό της, αποτελεί την πιο σύγχρονη και αξιόπιστη λύση για την παροχή ευρυζωνικών υπηρεσιών μέσω των παραδοσιακών καλωδίων τηλεφωνικού δικτύου.

Οι ονομαστικές ταχύτητες που υποστηρίζονται, φτάνουν ως τα 24Mbps χωρίς κανέναν απολύτως περιορισμό. Επιπροσθέτως η hellas online διαθέτει και την ταχύτερη διασύνδεση με το Διεθνές και Ελληνικό Internet για να επιτυγχάνετε τις υψηλότερες δυνατές ταχύτητες.

#### Τι μπορεί να επηρεάσει την ταχύτητα της σύνδεσής σας

Λόγω της φύσης της τεχνολογίας aDSL2+, συχνά εμφανίζεται το φαινόμενο ο χρήστης ADSL να παρατηρεί διακύμανση ή και απόκλιση από τη μέγιστη δυνατή ταχύτητα. Μερικοί από τους σημαντικότερους παράγοντες που υποβαθμίζουν την ταχύτητα σύνδεσης στο internet είναι:

- Η απόσταση του χρήστη από το κέντρο του ΟΤΕ της περιοχής του.
- Η ποιότητα του (χάλκινου) καλωδίου που συνδέει το κέντρο του ΟΤΕ με το χώρο του χρήστη.
- Η λανθασμένη καλωδίωση στο χώρο του χρήστη.

Οι παραπάνω παράγοντες σχετίζονται με την υφιστάμενη τεχνολογία ADSL και επηρεάζουν την ταχύτητα ανεξαρτήτως του παρόχου υπηρεσιών internet.

### Άλλες χρήσιμες συμβουλές για να έχετε υψηλότερη ταχύτητα

- Ελέγξετε την κάρτα δικτύου του υπολογιστή σας.
- 🔎 Ελέγξετε πιθανά λογισμικά (π.χ. προγράμματα antivirus, firewalls) που επιβαρύνουν και καθυστερούν τη λειτουργία του υπολογιστή σας.
- 🔎 Ελέγξετε τη σωστή τοποθέτηση των φίλτρων και διαχωριστών (splitter) στο χώρο σας σύμφωνα με τις οδηγίες εγκατάστασης του εξοπλισμού σας.
- Ελέγξετε την ασύρματη σύνδεση (Wi-Fi), η οποία σε αρκετές περιπτώσεις προκαλεί μείωση της ταχύτητας (ασθενές σήμα, λανθασμένες ρυθμίσεις κλπ.). Χρησιμοποιήστε εναλλακτικά το καλώδιο ETH (Ethernet) ή συμβουλευθείτε τις οδηγίες εγκατάστασης του εξοπλισμού σας.

Η hellas online σας δίνει τη δυνατότητα να μετρήσετε την ταχύτητα σύνδεσης σας μέσω της σελίδας http://speedtest.hol.gr/

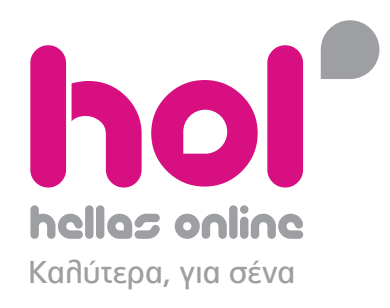

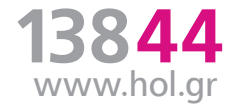

Διεύθυνση: Αδριανείου 2, Τ.Κ. 115 25 Αθήνα, www.hol.gr, Tnd. εξυπηρέτησης πελατών: 13844